Cómo ver y descargar documentos desde la app de miBA

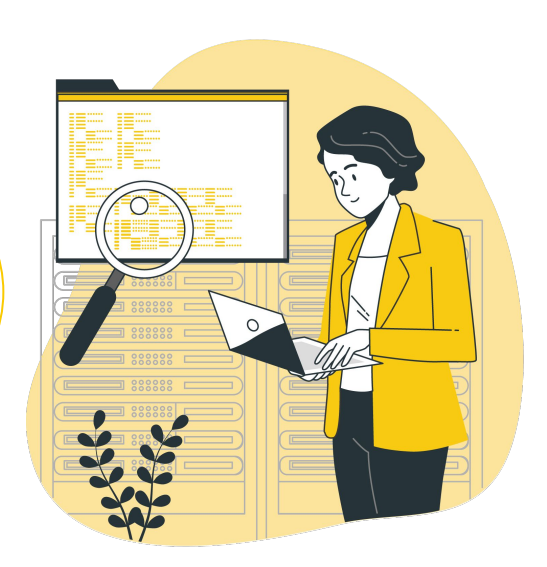

Para ver y descargar documentos desde la app de miBA, tenés que seguir estos pasos:

Realiza la biometría desde la app para poder tener nivel 3 de seguridad.

۱.

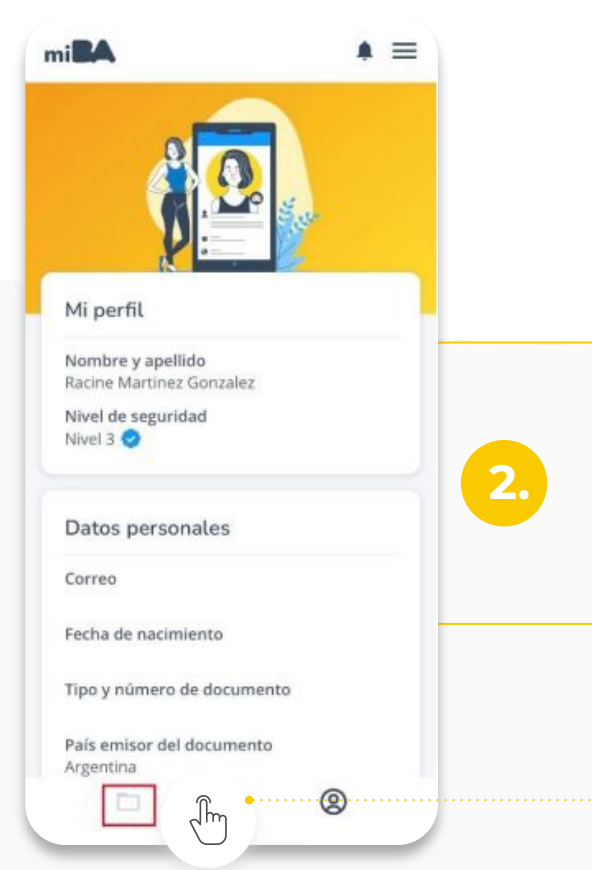

2.

Seleccioná el ícono de carpeta que aparece en la pantalla principal.

 $\bullet$   $\bullet$   $\circ$ 

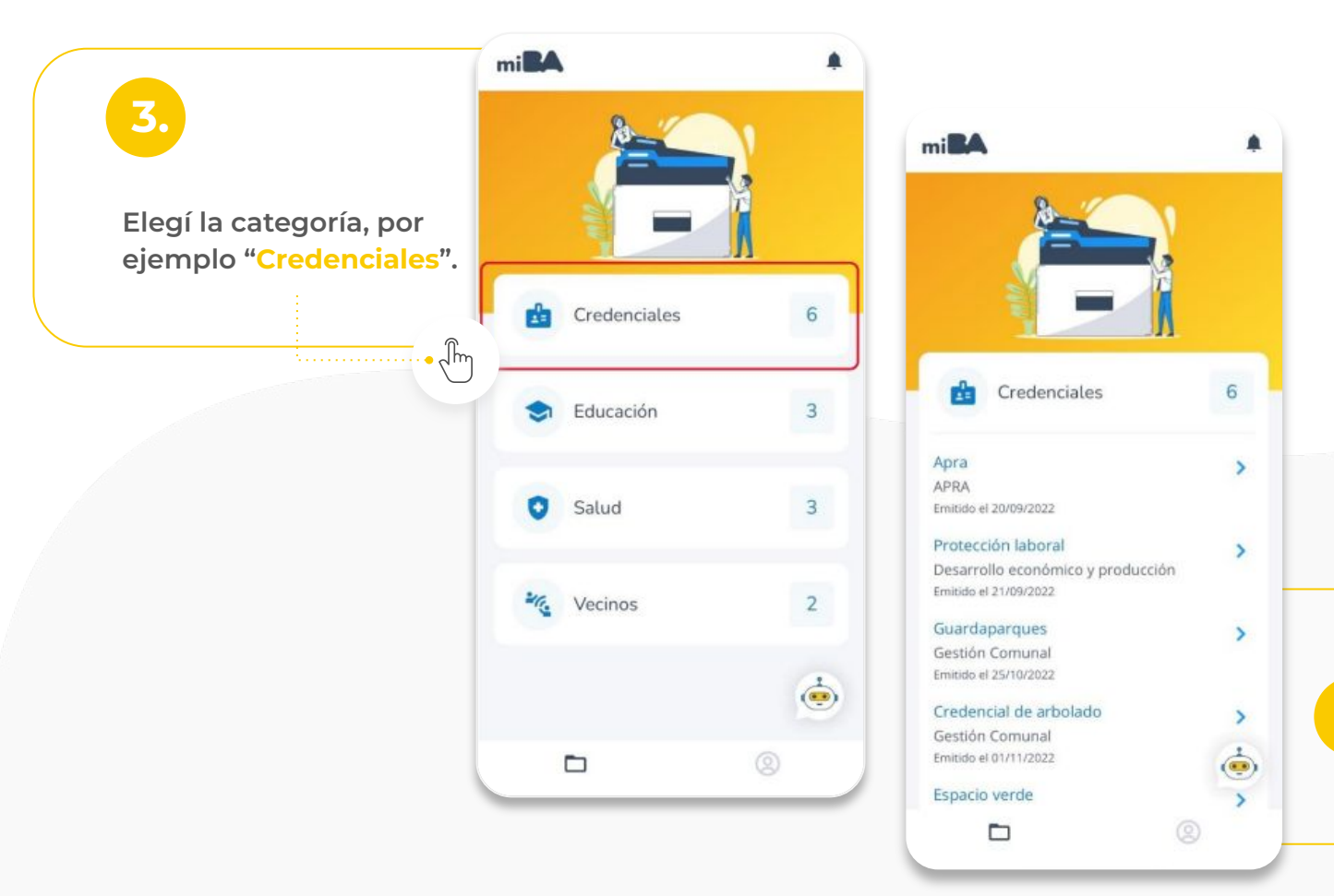

Seleccioná el documento que quieras ver.

4.

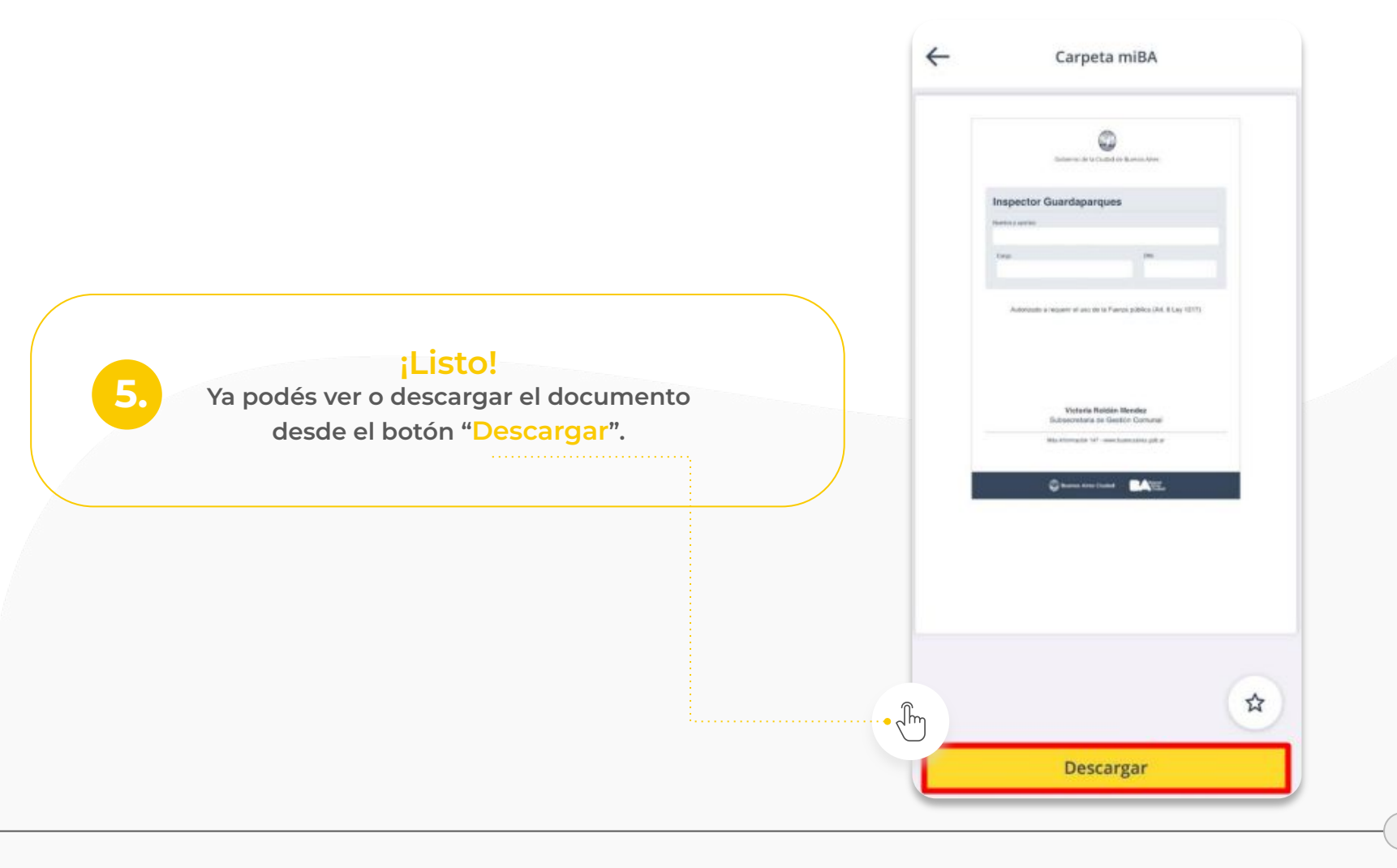